## How To Find A Tax Map Number

(And Other Property Information)

Step 1. Go to Fairfax County Dept. of Tax Administration Website: <a href="http://www.fairfaxcounty.gov/dta/">http://www.fairfaxcounty.gov/dta/</a>

## Step 2. Click on "View Your Real Estate Assessment and Taxes".

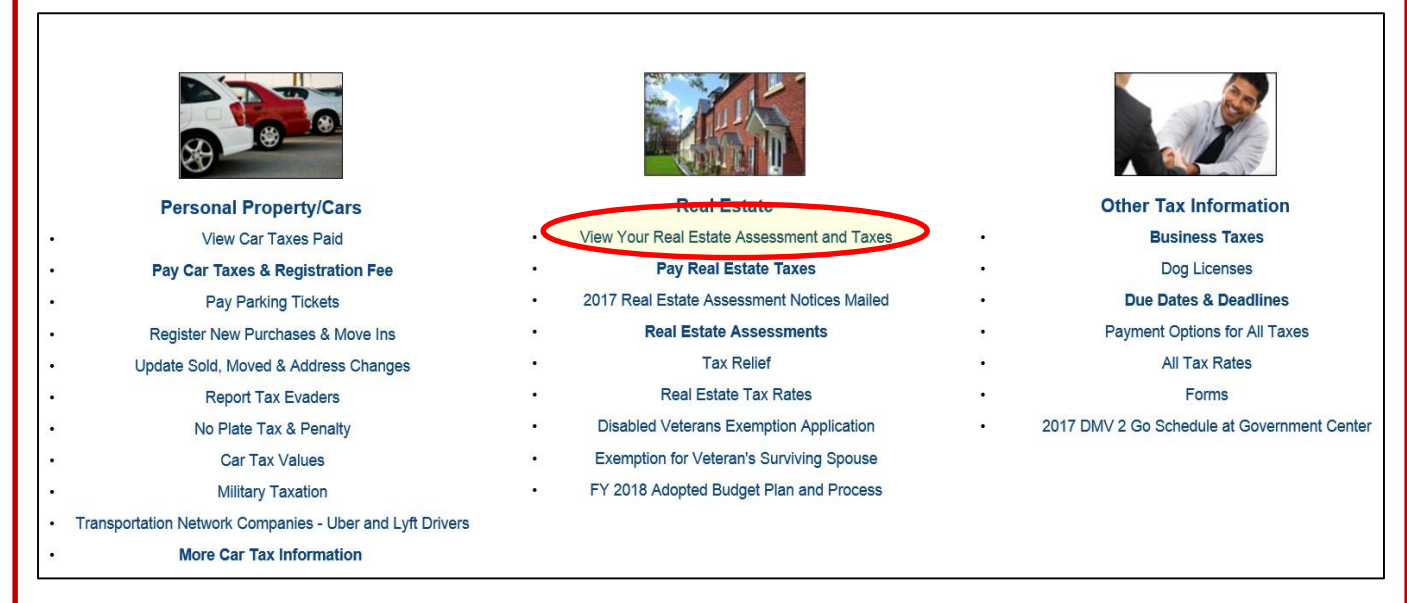

## Step 3. Click "address".

## Welcome to the Department of Tax Administration's Real Estate Assessment Information Site This site provides assessed values and physical characteristics extracted from the official assessment records for all residential and commercial properties in Fairfax County. Click the Property Search tab above to begin searching by address of tax map reference number. From these links, you can also view residential sales within a property's assessment neighborhood. Please note, under Virginia State law these records are public information. Display of this information on the Internet is specifically authorized by Va. Code §58.1-3122.2 (1998). See the Virginia State Code to read the pertinent enabling statute.

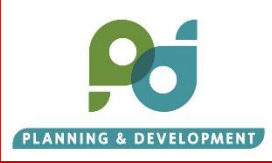

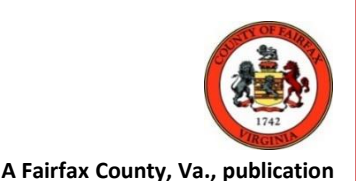

SSPA

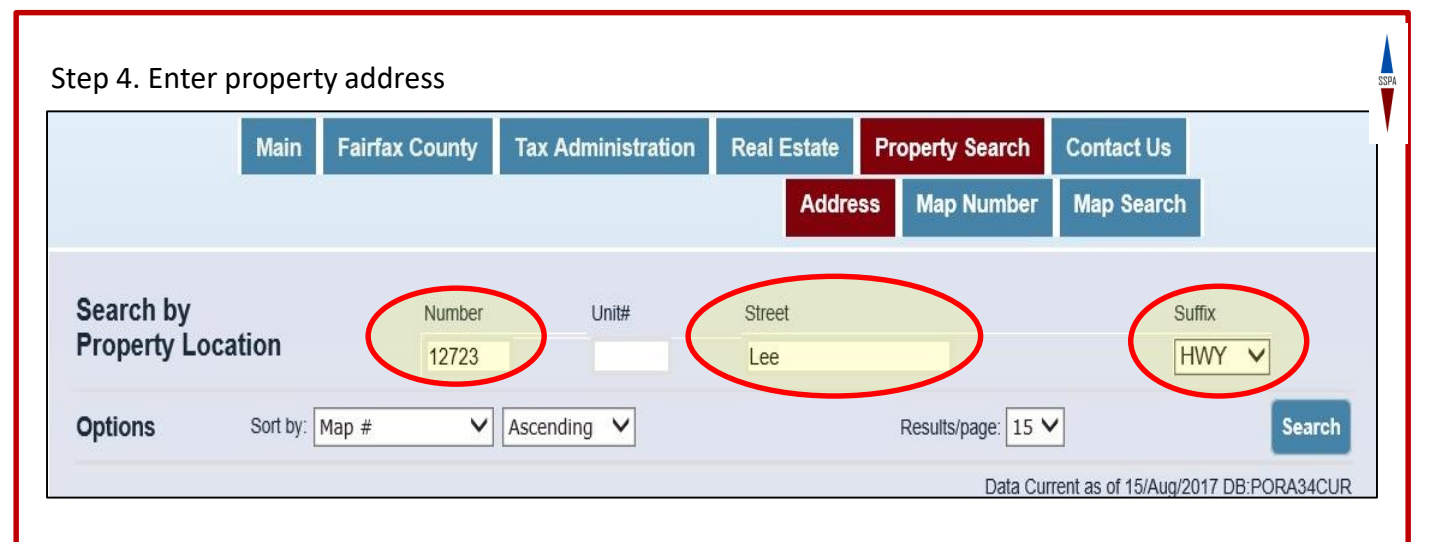

Step 5. Profile page contains Tax Map #, address, owner data, land area data (parcel size).

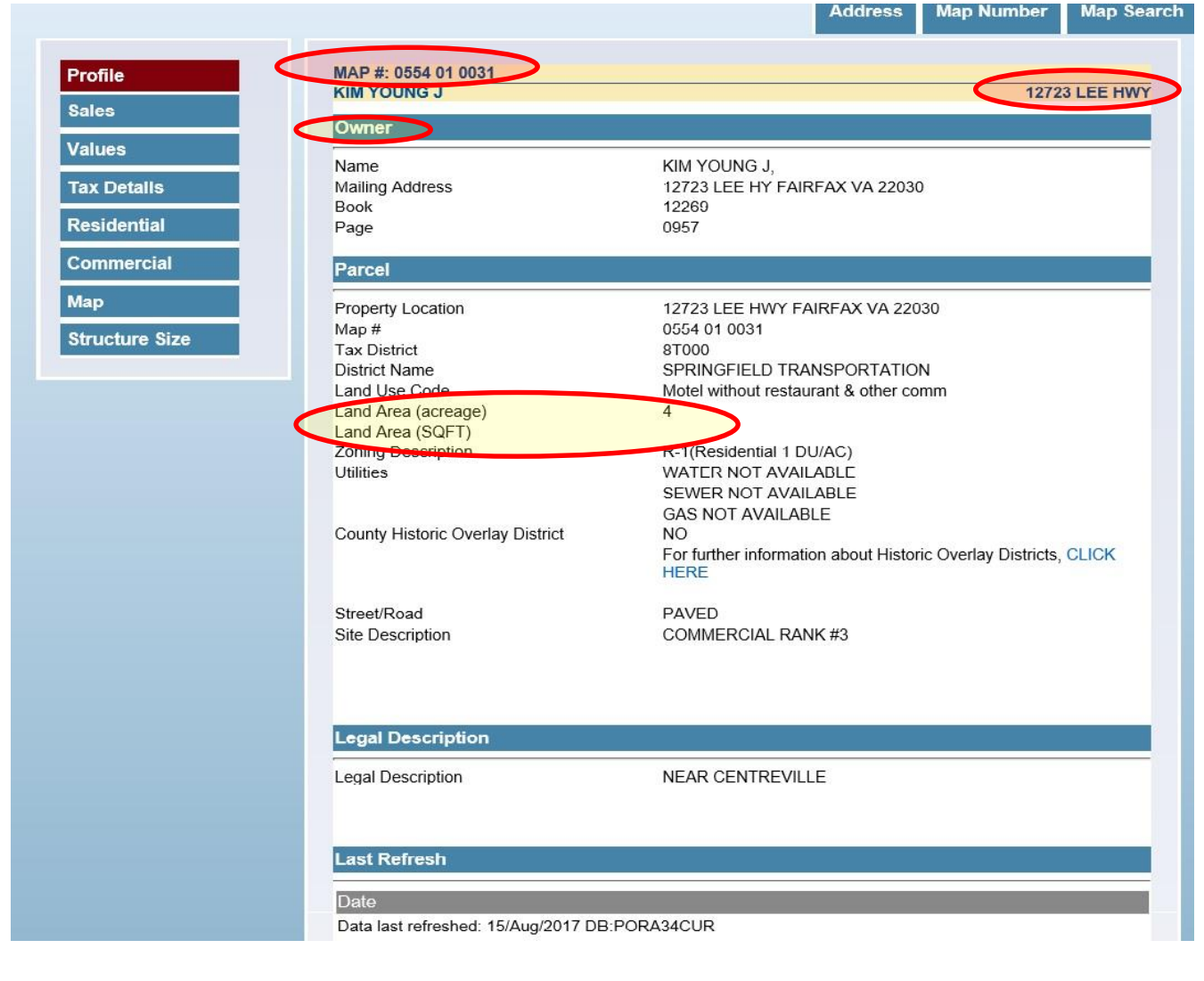

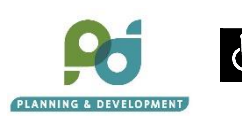

2

To request this information in an alternate format, call the Planning Division of the Department of Planning and Zoning at 703-324-1380 or TTY 711.

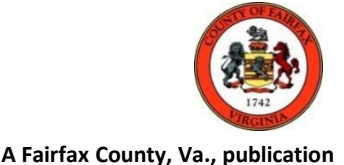